# Sonic Pad Firmware Burning Tutorial

| Version        | V1.1                                    |
|----------------|-----------------------------------------|
| Date           | 2023/1/10                               |
| version record | V1.0 initial version                    |
|                | V1.1 Chapter 4 Add Notes Before Burning |
| editor         |                                         |

## Shenzhen Creality 3D Technology Co., Ltd

### Catalog:

| 1. | Tools:                     | . 3 |
|----|----------------------------|-----|
| 2. | Enter the burning mode     | .3  |
| 3. | Driver Installation        | 3   |
| 4. | Sonic pad firmware burning | 4   |
| 5. | Precautions                | . 6 |

#### 1. Tools:

- 1. LiveSuitV306\_For\_Linux64.zip for 64-bit systems, and LiveSuitV306\_For\_Linux32.zip for 32-bit systems
- 2. (burn firmware)t800-sonic\_lcd\_uart0\_1.0.6.40.112.img
- 3. Male to male USB cable( TYPE-A TO TYPE-A)

#### 2. Enter the burning mode

- 1. When the Sonic pad is turned off, insert the USB cable into the CAM port
- 2. Press and hold the FEL button on the right with a paper clip
- 3. Press the Power button to power on the Sonic pad, then the Sonic pad will enter the burning mode

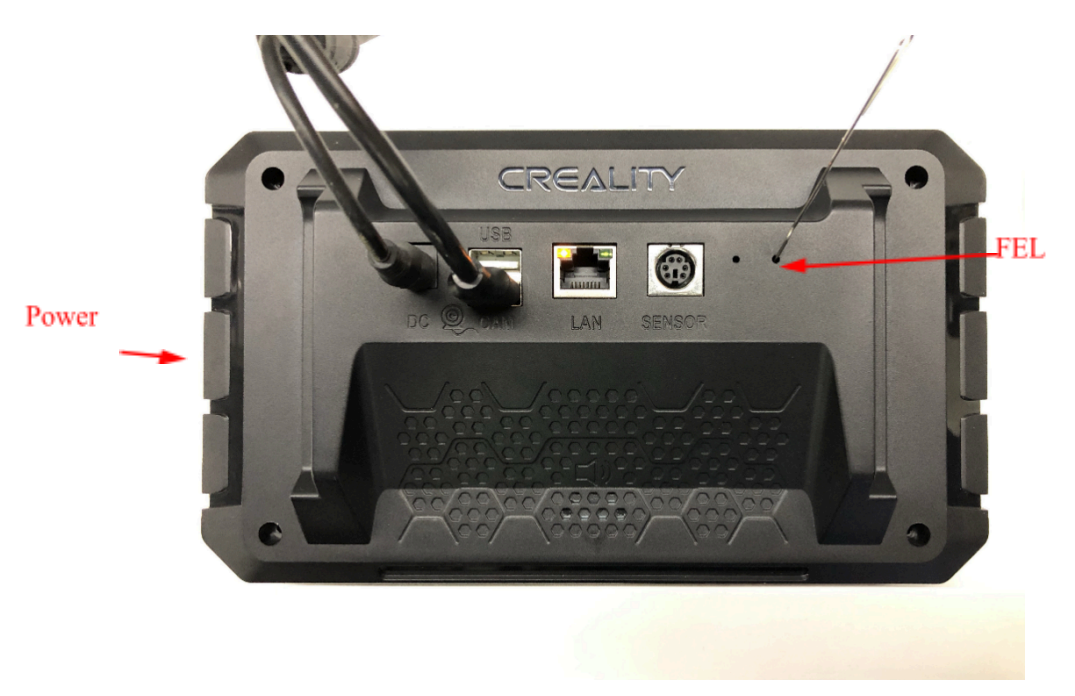

#### 3. Driver Installation

It is recommended to use Ubuntu 18 or Ubuntu 20. Other versions of Ubuntu may encounter installation problems, please solve the problem by yourself. Installation Guide:

1. The binary executable file is LiveSuit.run. If the file does not have execution permission, please use the command: chmod +x LiveSuit.run in the terminal to add

executable permission to the file.

- 2. Open the terminal, enter the LiveSuit\_For\_Linux64 directory, and enter "./LiveSuit.run' ' to run the installation program. (If the dkms module is missing, please use the command: "sudo apt-get install dkms" to install dkms)
- 3. The program is installed in the Bin directory of the current user's Home directory. After the program is installed, enter the program directory and enter the command "./LiveSuit" to run LiveSuit. The Ubuntu release version can add udev rules as follows to read and write hardware devices without root privileges
  - a) Open a terminal and enter "sudo vim /etc/udev/rules.d/10-local.rules"
  - b) Enter the content of the following udev rules, and be sure to replace test with the user group where the current user belongs. SUBSYSTEM!="usb\_device", ACTION!="add", GOTO="objdev\_rules\_end" #USBasp ATTRS{idVendor}=="1f3a", ATTRS{idProduct}=="efe8", GROUP="test", MODE="0666" LABEL="objdev\_rules\_end"
  - c) Save and restart the machine or restart the udev service to run LiveSuit.sh as a normal user. The command to restart the udev service is: sudo service udev restart.
- 4. During the process of flashing the firmware, please do not close the program or disconnect the device to avoid hardware damage.

#### 4. Sonic pad firmware burning

Notes before burning the firmware: Run the LiveSuit software first, connect the Sonic pad to the computer with a male-to-male USB cable, and then let the Sonic pad enter the burning mode. The specific steps are as follows:

1. Enter the LiveSuit directory and execute the ./LiveSuit.sh command to start the LiveSuit program and select the firmware to be burned

| ykf@ubuntu:~/B<br>You are running<br>OGtkStyle was<br>[]                                                                                                    | in/LiveSuit\$ ./LiveSuit.sh<br>g on Ubuntu<br>unable to detect the current GTK+ theme.                                                                                                    |     |
|----------------------------------------------------------------------------------------------------|----------------------------------------------------------------------------------------------------|-----|
|                                                                                                    | LiveSuitV3.06                                                                                                    |     |
| (G) Image                                                                                                    | /home/ykf/LiveSuit_For_Linux64/t800-sonic_lcd_uart0_1.0.6.40.112.img                                                                                                    |     |
| Process                                                                                                    |                                                                                                    | 0%  |
| Welcome to L                                                                                                    | iveSuit!                                                                                                    |     |
| <ol> <li>Click the "</li> <li>Long press</li> <li>Press one</li> <li>Connect th</li> <li>Click powe</li> <li>Release al</li> <li>Do not det</li> <li>If device d</li> </ol> | Mandatory upgrade firmware step:<br>Image" button to select the suitable image file.<br>s the power key at least 10 seconds to power off the device.<br>key except the power key and do not release.<br>the device to the PC computer.<br>er key for about 10 times.<br>I key pressed and device will be auto upgraded.<br>tach the device during the upgrade process.<br>Io not enter upgrade process,try repeating the steps 1 to 7. |     |
|                                                                                                    | () E2                                                                                                    | cit |

 Connect the Sonic pad to the PC and enter the burning mode (please refer to Chapter 2). The following page appears, click the "Yes" button

| /home/ykf/LiveSuit_For_Linux64/t800-sonic_lcd_uart0_1.0.6.40.112.img          Process       0%         Welcome to LiveSuit!       0%         I. Click the "Image" button         2. Long press the power key       Format         3. Press one key except the       •         4. Connect the device to the       •         5. Click power key for about       •         6. Release all key pressed a       •         7. Do not detach the device       •         8. If device do not enter upgrade process, try repeating the steps 1 to 7.       •         •       •         •       •         •       •         •       •         •       •         •       •         •       •         •       •         •       •         •       •         •       •         •       •         •       •         •       •         •       •         •       •         •       •         •       •         •       •         •       •         •       •         • | LiveSuitV3.06                                                                                                    |      |
|----------------------------------------------------------------------------------------------------|----------------------------------------------------------------------------------------------------|------|
| Mandatory upgrade firmware step:<br>1. Click the "Image" button<br>2. Long press the power key<br>3. Press one key except the<br>4. Connect the device to this<br>5. Click power key for about<br>6. Release all key pressed a<br>7. Do not detach the device<br>8. If device do not enter upgrade process, try repeating the steps 1 to 7.                                                                                                    | Image       /home/ykf/LiveSuit_For_Linux64/t800-sonic_Icd_uart0_1.0.6.40.112.img         Process                                                                                                    | 0%   |
|                                                                                                    | Handatory upgrade firmware step:<br>1. Click the "Image" button<br>2. Long press the power key<br>3. Press one key except the<br>4. Connect the device to the<br>5. Click power key for about<br>6. Release all key pressed a<br>7. Do not detach the device<br>8. If device do not enter upgrade process,try repeating the steps 1 to 7. | Exit |

burning...

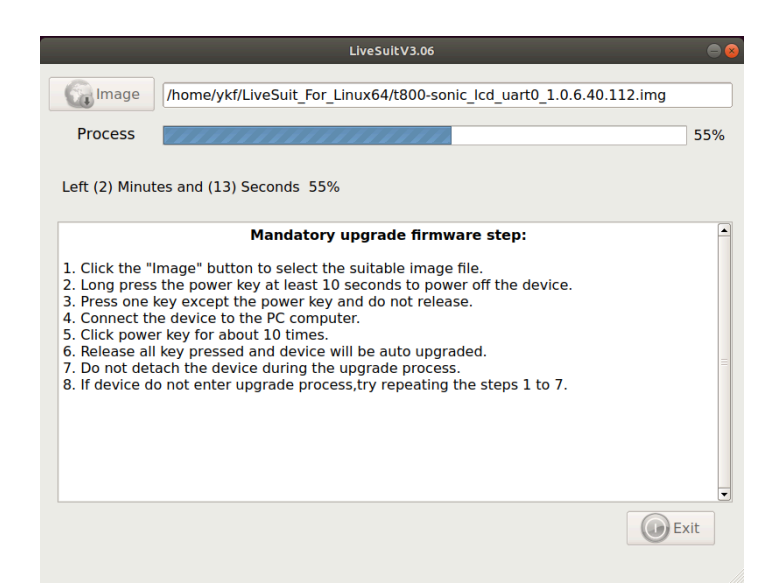

Burning is successful, the device restarts automatically

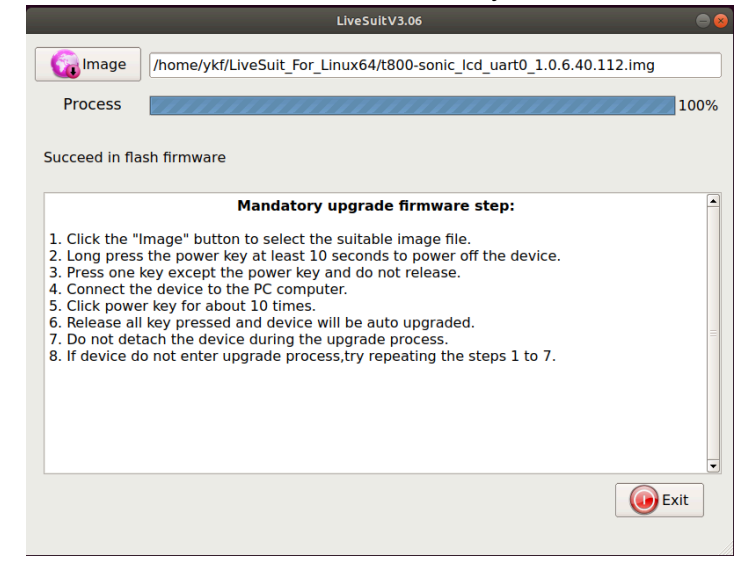

#### 5. Precautions

If the kernel version has been updated, the driver is not loaded automatically, please install the driver manually, the driver installation requires root privileges
 sudo dpkg -I to check the software installation status, confirm that dkms, flex, and bison are installed, if the xxx library is missing, please execute sudo apt-get update; sudo apt-get install xxx

3. If awdev installation fails, please modify the Makefile and awusb.c files as follows

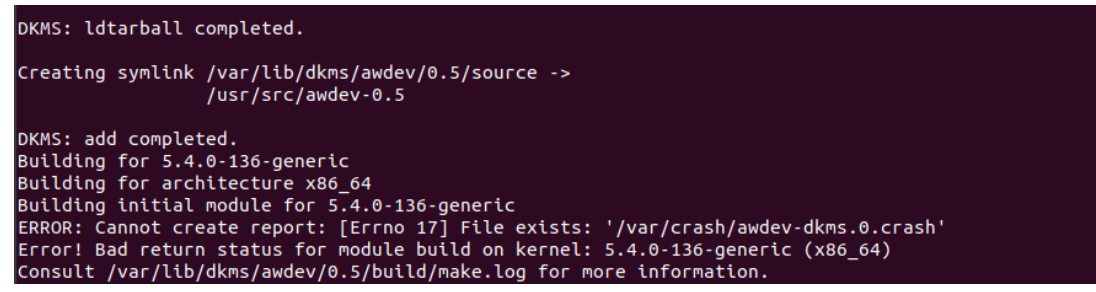

3.1 Modify the Makefile file, sudo vim /usr/src/awdev-0.5/Makefile

```
1 obj-m := awusb.o
2 KDIR := /lib/modules/$(shell uname -r)/build
3 PWD := $(shell pwd)
4
5 default:
6 $(MAKE) -C $(KDIR) M=$(shell pwd)
7 clean:
8 $(MAKE) -C $(KDIR) SUBDIRS=$(PWD) clean
9 rm -rf Module.markers module.order module.sysvers
10
```

3.2 Prompt awusb/awusb.c:376:8: error: implicit declaration of function 'signal\_pending' [-Werror=implicit-function-declaration]. Open the awusb.c file, add 29 to 34 lines of code, modify the content as follows:

```
27 #include <linux/module.h>
28 #include <linux/kernel.h>
29 #include <linux/version.h>
30 #if LINUX_VERSION_CODE >= KERNEL_VERSION(4, 11, 0)
31 #include <linux/sched/signal.h>
32 #else
33 #include <linux/signal.h>
34 #endif
35 #include <linux/sched.h>
36 #include <linux/sched.h>
37 #include <linux/random.h>
39 #include <linux/random.h>
39 #include <linux/random.h>
40 #include <linux/poll.h>
40 #include <linux/signal.h>
41 #include <linux/signal.h>
43 #include <linux/signal.h>
44 #include <linux/signal.h>
44 #include <linux/signal.h>
44 #include <linux/signal.h>
44 #include <linux/signal.h>
44 #include <linux/signal.h>
44 #include <linux/signal.h>
44 #include <linux/signal.h>
44 #include <linux/signal.h>
44 #include <linux/signal.h>
44 #include <linux/signal.h>
44 #include <linux/signal.h>
44 #include <linux/signal.h>
44 #include <linux/signal.h>
44 #include <linux/signal.h>
44 #include <linux/signal.h>
44 #include <linux/signal.h>
44 #include <linux/signal.h>
44 #include <linux/signal.h>
44 #include <linux/signal.h>
44 #include <linux/signal.h>
44 #include <linux/signal.h>
44 #include <linux/signal.h>
44 #include <linux/signal.h>
44 #include <linux/signal.h>
44 #include <linux/signal.h>
44 #include <linux/signal.h>
44 #include <linux/signal.h>
44 #include <linux/signal.h>
44 #include <linux/signal.h>
44 #include <linux/signal.h>
44 #include <linux/signal.h>
44 #include <linux/signal.h>
44 #include <linux/signal.h>
44 #include <linux/signal.h>
44 #include <linux/signal.h>
44 #include <linux/signal.h>
44 #include <linux/signal.h>
44 #include <linux/signal.h>
44 #include <linux/signal.h>
44 #include <linux/signal.h>
44 #include <linux/signal.h>
44 #include <linux/signal.h>
44 #include <linux/signal.h>
44 #include <linux/signal.h>
44 #include <linux/signal.h>
44 #include <linux/signal.h>
44 #include <linux/signal.h>
44 #include <linux/signal.h>
44 #include <linux/signal.h>
44 #include <linux/signal.h>
44 #include <linux/signal.h>
44 #include <linux/signal.h>
44 #include <linux/signal.h>
44 #include <linux/sig
```

3.3 Modify the Makefile and execute sudo dkms build awdev/0.5; sudo dkms install awdev/0.5; dkms status command

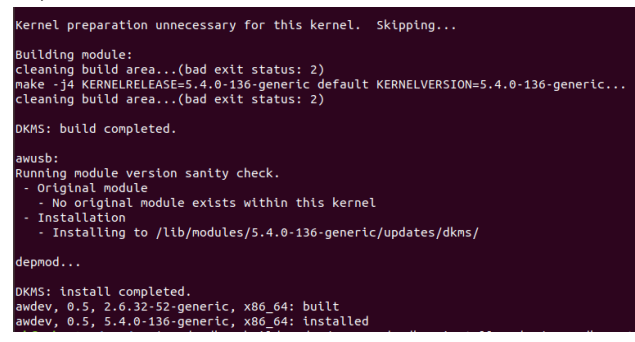

3.4 Execute sudo dkms mkdeb -m awdev -v 0.5. After successful compilation, the deb package is stored in the /var/lib/dkms/awdev/0.5/deb directory, as shown in the figure.

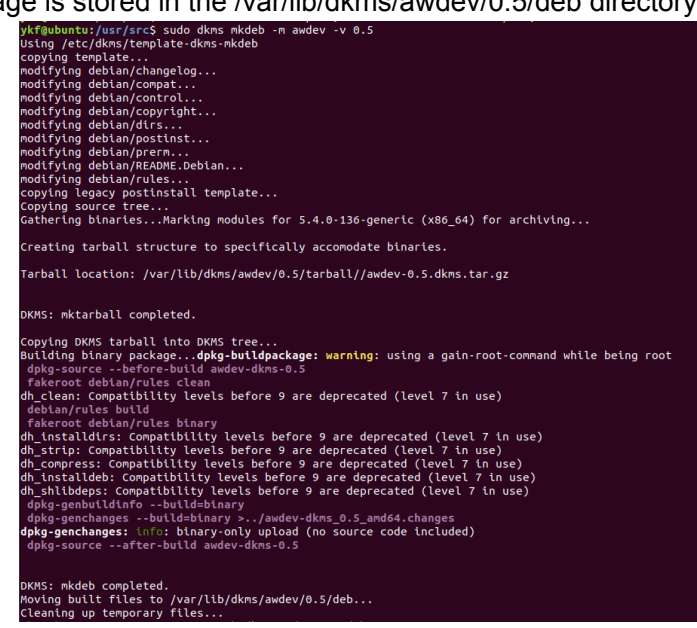

The above successfully compiled the driver deb package, and entered the sudo dpkg -i

awdev-dkms\_0.5\_amd64.deb command to install it. After the installation is successful, execute sudo dpkg -l, you can see the awdev driver module in the module directory, as shown in the figure below